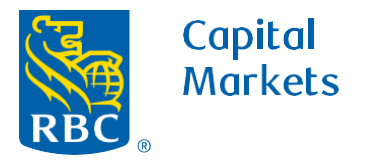

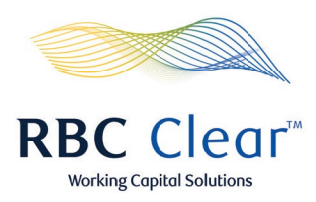

## How to View Account Balances and Activity

- 1. On the blue bar at the top of the page, click on the **Accounts** tab.
- 2. Scroll down to the "Entities Summary" section.

- **3.** On the right side of the screen, click the "View Details" tab to expand and review the information.
- **4.** Under the "**View Details**" tab, click on **View Accounts** to review all of the individual account balances for that entity.

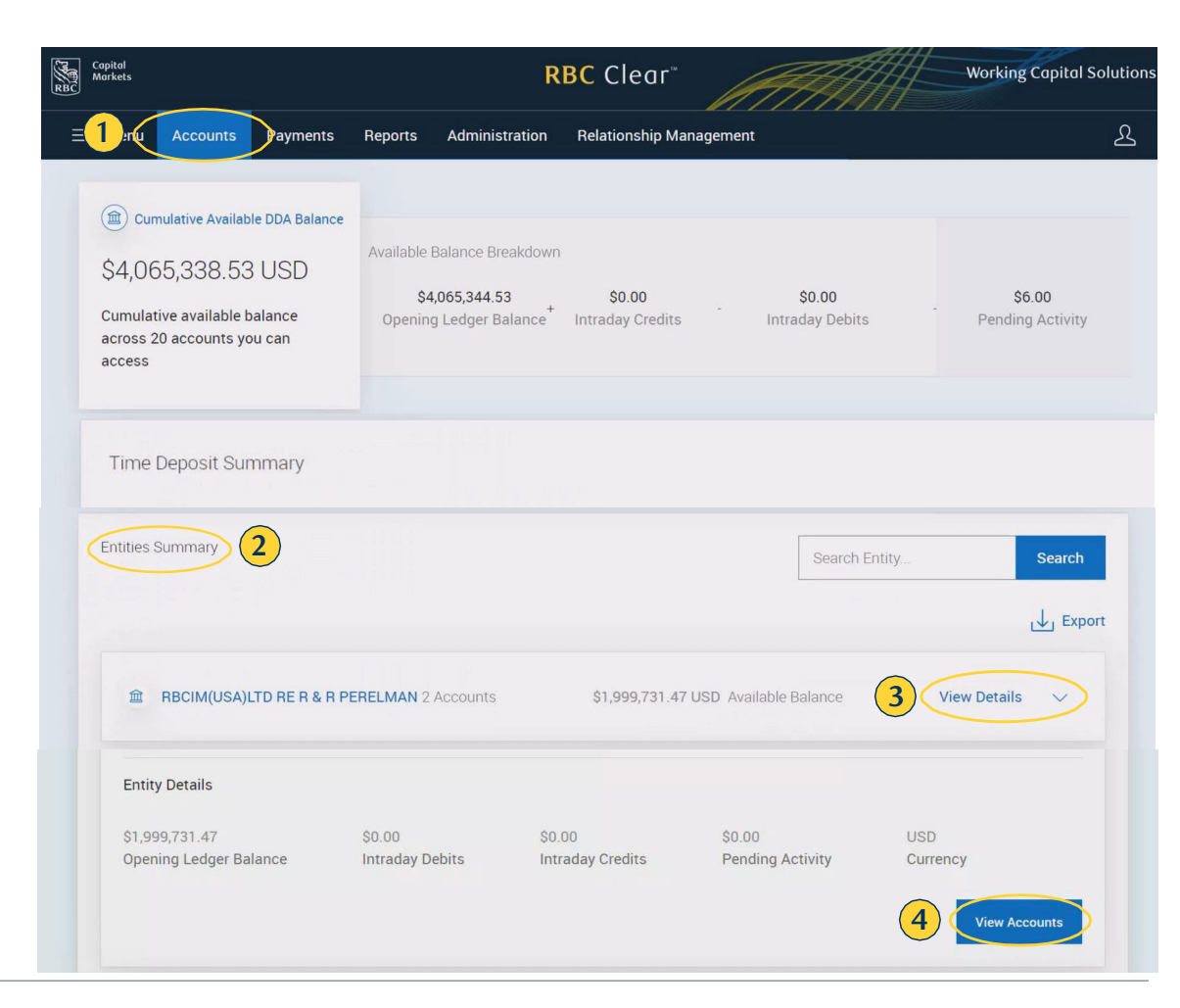

## rbccm.com

® / ™ Trademark(s) of Royal Bank of Canada. Royal Bank of Canada, © 2023. All rights reserved.

5. On the left side of the screen, click on the **name of the account** to view the account details.

6. To the right of the Account Details tab, click on Transactions.

- **7.** On the right side of the screen, click the **Export** button to download and share recent transactions.
- 8. On the left side of the page, click on the Account Names to navigate between accounts.
- **9.** At the top left of the page, click on **Accounts** to return to the Accounts Summary page.

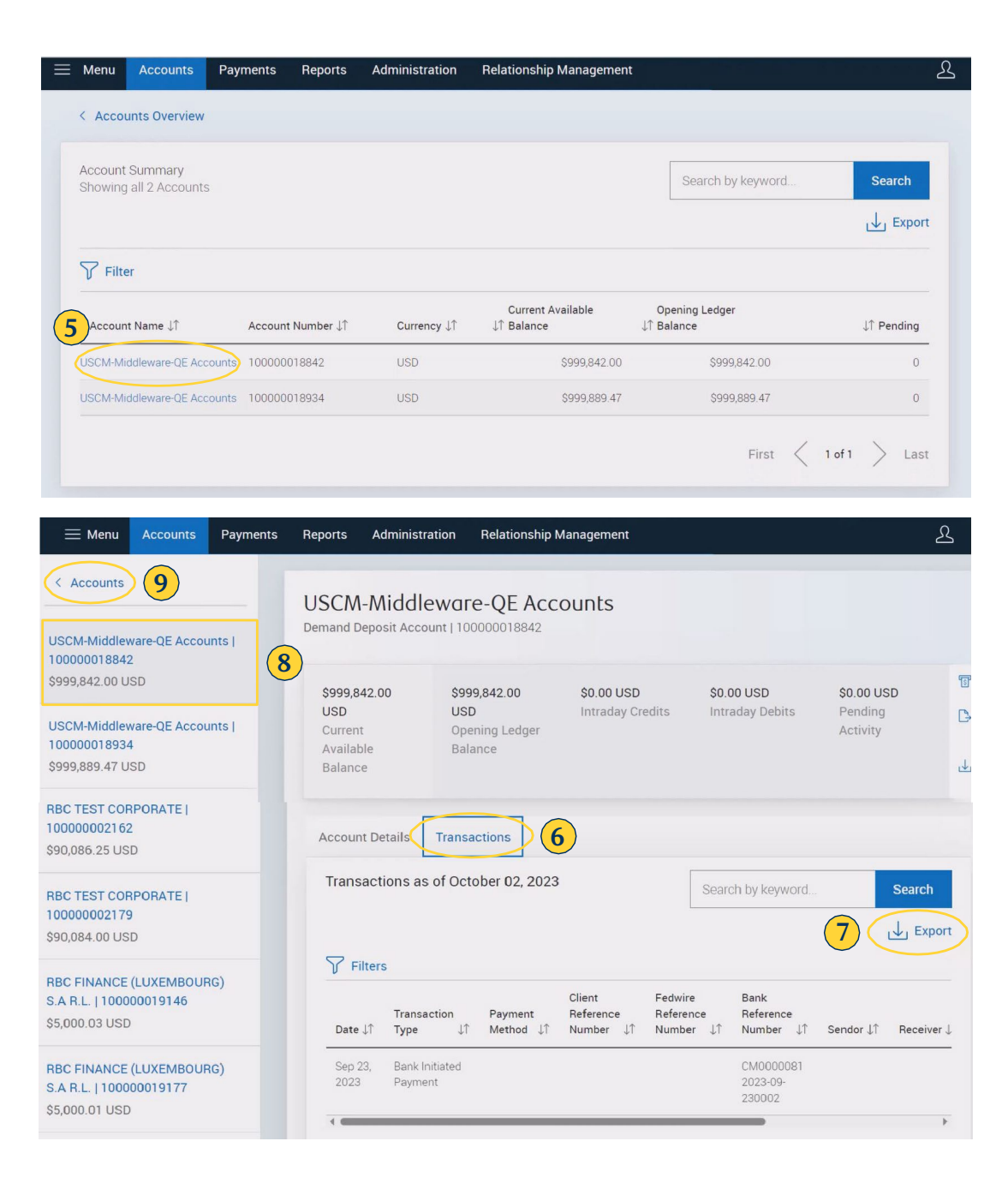

## rbccm.com

® / ™ Trademark(s) of Royal Bank of Canada. Royal Bank of Canada, © 2023. All rights reserved.